# 出席管理システム

# 学生向けマニュアル

## 1. ログイン方法

 以下のURLから出席管理システムに アクセスしてください (スマートフォンからもアクセス可能)

https://std.ishikawa-nct.ac.jp/

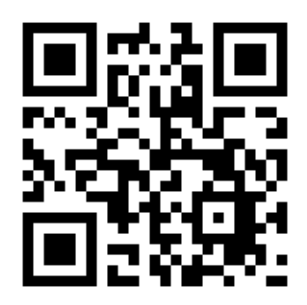

| 時間割(2週間分)・検温報告<br>学生ログイン |  |
|--------------------------|--|
| ログインID                   |  |
| パスワード                    |  |
| ログイン                     |  |
|                          |  |

石川高専

・ログインIDとパスワードはWebClassと同じです

#### 2. 時間割・検温報告

- ログインすると、右図の画面になります
- ・2週間分の時間割が確認できます(随時更新)
- ・時間割が変更になった場合は、科目名欄が<mark>黄色</mark>で表示されます
- ・急な時間割変更については、反映していない場合があるので、 科目の教員からのTeams等の連絡で確認してください

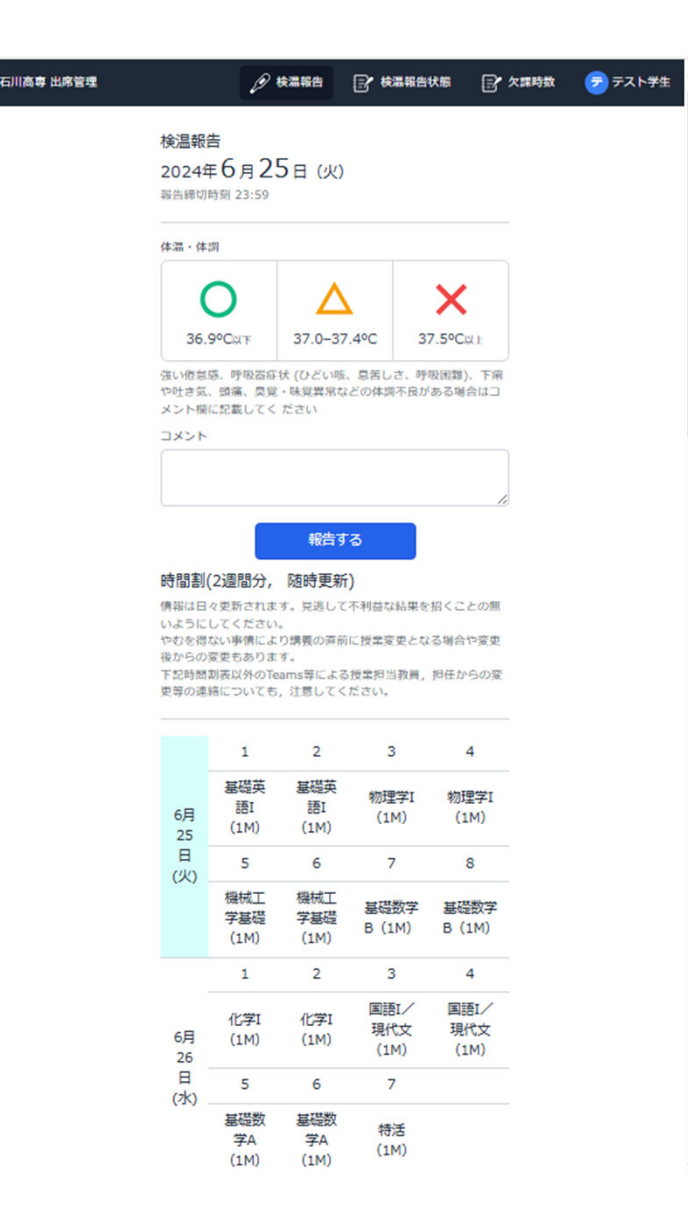

2

### 3. 欠課時数の確認 (<u>本科のみ</u>)

- 右上の右から2番目のマークを選ぶと、
  科目ごとの欠課時数が確認できます
  (下図の赤丸部分をクリックする)
  - ・最新情報ではない場合があるので, 正確な情報を知りたい場合は, 科目の教員に確認してください

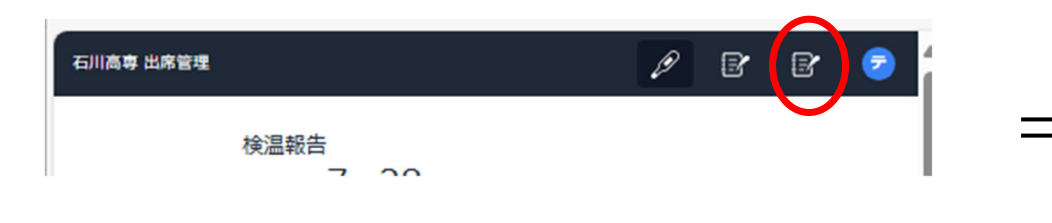

| 高専 出席管理 | 🖉 枝温報告 📑 枝温報告状      | 医 欠課時数 | ☞ テストᢟ |
|---------|---------------------|--------|--------|
|         | 欠課時数                |        |        |
|         | 科目                  | 欠課時数   |        |
|         | 国語I/古典 (1M)         | 0      |        |
|         | 国語I/現代文(1M)         | 0      |        |
|         | 歴史I (1M)            | 0      |        |
|         | 基礎数学A (1M)          | 0      |        |
|         | 基礎数学B (1M)          | 0      |        |
|         | 物理学I (1M)           | 0      |        |
|         | 化学I(1M)             | 0      |        |
|         | 保健体育I (1M)          | 0      |        |
|         | 美術 (1M)             | 0      |        |
|         | 基礎オーラルコミュニケーション(1M) | 0      |        |
|         | 基礎英語I (1M)          | 0      |        |
|         | 英語表現I (1M)          | 0      |        |
|         | 繼載丁堂基礎 (1M)         | n      |        |